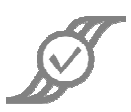

## User's Guide - DDR2 Compliance Test

Rev. 1, June 2010

| 1  | Intro                                       | duction2                                          |  |  |  |
|----|---------------------------------------------|---------------------------------------------------|--|--|--|
|    | 1.1                                         | Probes Needed4                                    |  |  |  |
| 2  | All in                                      | Sequence4                                         |  |  |  |
|    | 2.1                                         | Single-Ended AC Input Tests, Address and Control4 |  |  |  |
|    | 2.2                                         | Single-Ended AC Tests, Data, Strobe, and Mask7    |  |  |  |
|    | 2.3                                         | Differential Input Tests8                         |  |  |  |
|    | 2.3.1                                       | If the operator clicks on Differential:9          |  |  |  |
|    | 2.3.2                                       | If the operator clicks on Single-Ended: 10        |  |  |  |
|    | 2.4                                         | Differential Output 10                            |  |  |  |
|    | 2.5                                         | Data Timing 12                                    |  |  |  |
|    | 2.5.1                                       | If the operator clicks on Differential:           |  |  |  |
|    | 2.5.2                                       | If the operator clicks on Single-Ended:           |  |  |  |
|    | 2.6                                         | Data Strobe Timing 16                             |  |  |  |
|    | 2.6.1                                       | If the operator clicks on Differential: 17        |  |  |  |
|    | 2.6.2                                       | If the operator clicks on Single-Ended:           |  |  |  |
|    | 2.7                                         | Clock Tests 19                                    |  |  |  |
|    | 2.8                                         | Command and Address Timing 20                     |  |  |  |
| 3  | Selec                                       | ted Tests 23                                      |  |  |  |
| 4  | Testi                                       | ng Complete                                       |  |  |  |
| Aŗ | Appendix A - Individual Test Results Dialog |                                                   |  |  |  |
| Aŗ | Appendix B - Parameters Tested 27           |                                                   |  |  |  |

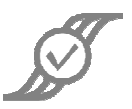

## 1 Introduction

The DDR2 Compliance Test uses the *JEDEC JESD 79-2E DDR2 SDRAM Electrical Specifications* as a reference. There are four data rates for DDR2: 400 Mbps, 533 Mbps, 667 Mbps, and 800 Mbps. The parameters and values tested vary for each of the four rates, so there are four TestScripts provided as part of the DDR2 Compliance Test. The operator should choose the appropriate TestScript for the data rate of the DUT.<sup>1</sup>

Some dialogs, such as the **Individual Results Dialog**, occur commonly in the course of testing. Descriptions of such dialogs are provided in **Appendix A**, and are referred to in the course of the test descriptions. To find out what test will perform the measurement for a particular parameter, consult **Appendix B**.

Where possible, the title of the test indicates which signal is being tested. In some cases, however, a sequence of signals, such as address lines **A0** through **A15**, will be tested. In these cases, when the **Individual Test Results Dialog** appears, the operator should use the **Add Note** button to bring up the dialog on the right. The operator should enter a note indicating the signal that was tested; this note will be included in the final report for ease of identifying any signals that fail the testing.

All tests start with two dialogs that tell what version of the JEDEC specification is being used, and the verion of M1 OT that is needed to successfully run the Compliance Test. At the end of the test, the results of all testing may be saved to a file for documentation.

| Enter note and click OK when done |        |  |  |  |
|-----------------------------------|--------|--|--|--|
| Results for A0                    |        |  |  |  |
|                                   |        |  |  |  |
|                                   |        |  |  |  |
|                                   |        |  |  |  |
|                                   |        |  |  |  |
| ОК                                | Cancel |  |  |  |

<sup>&</sup>lt;sup>1</sup> Anything that gets written down is subject to interpretation, and interpretation is subject to ambiguities in what was written. The world of compliance specifications is, unfortunately, rich with instances of ambiguity. Every compliance test provider has to interpret these specifications but only ASA goes the extra step of providing information on <u>how</u> we interpreted these details and our reasoning behind those decisions. When available, this information is included in the Compliance App's Data Sheet, available for download from the M1 Apps Store.

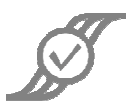

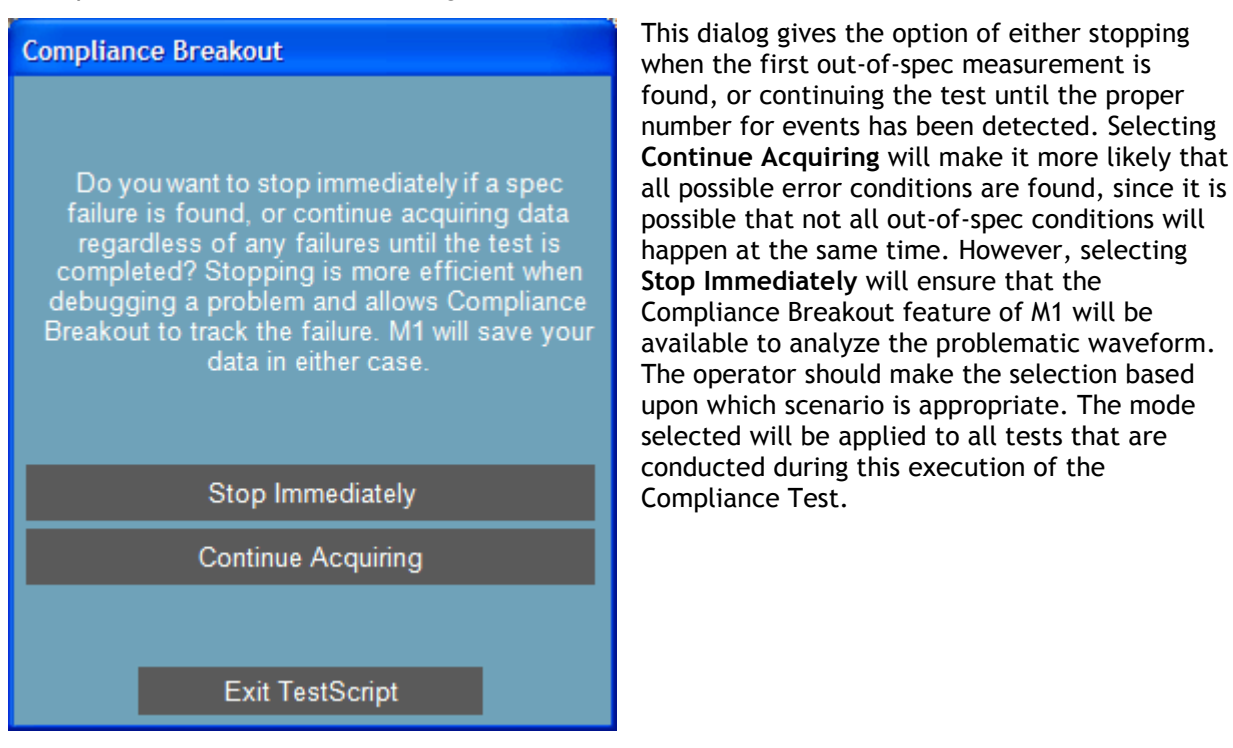

After the dialogs described above have appeared, the operator will see the **Select Test Method** dialog:

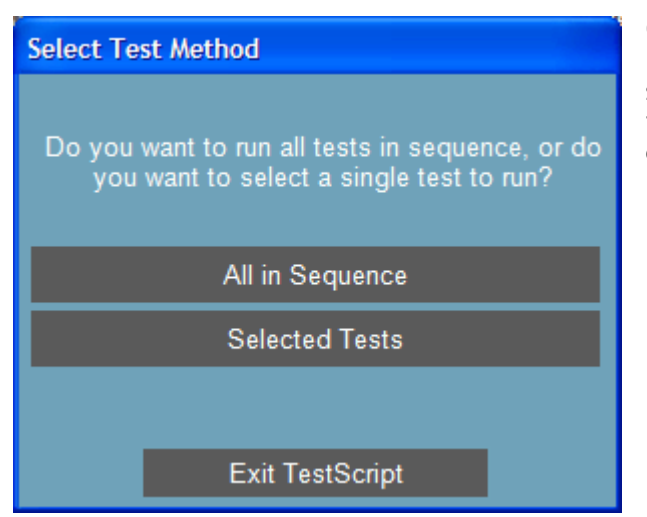

**Operator Action:** Click on **All in Sequence** to run all DDR2 Tests, or **Selected Tests** to select a single test to run. If **All in Sequence** is chosen, the operator will be given the option of running each test, or skipping the test.

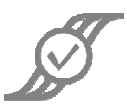

## 1.1 Probes Needed

The operator will need two single-ended probes. If the system has a differential Data Strobe (DQS), two differential probes will be needed; otherwise, one differential probe will be needed.

## 2 All in Sequence

## 2.1 Single-Ended AC Input Tests, Address and Control

The operator will see this dialog:

| Single-Ended AC Input Tests, Address and C                                                                                                    |  |  |  |  |
|----------------------------------------------------------------------------------------------------|--|--|--|--|
| Do you want to test the specifications from<br>Tables 20, 21, and 24 in JESD 79-2E for<br>Address amd Control signals? A total of 25<br>signals will be tested. |  |  |  |  |
| Yes                                                                                                    |  |  |  |  |
| No                                                                                                    |  |  |  |  |
|                                                                                                    |  |  |  |  |
| Exit TestScript                                                                                                    |  |  |  |  |

**Operator Action:** Click **Yes** to perform the tests, or **No** to skip the tests. This document will assume that the operator clicks **Yes**. Otherwise, skip to the Section 2.2, **Single-Ended AC Tests**, **Data**, **Strobe**, **and Mask**.

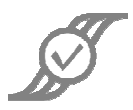

#### This dialog will appear:

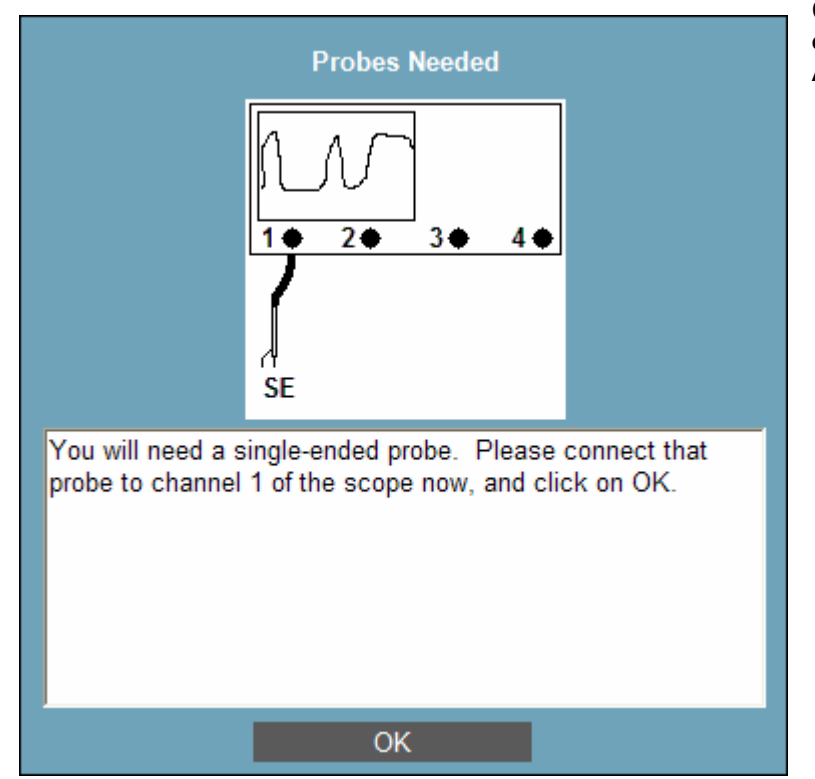

**Operator Action**: Attach a **single-ended** probe to Channel 1. Probe **A0** with the **single-ended** probe.

#### This dialog will appear:

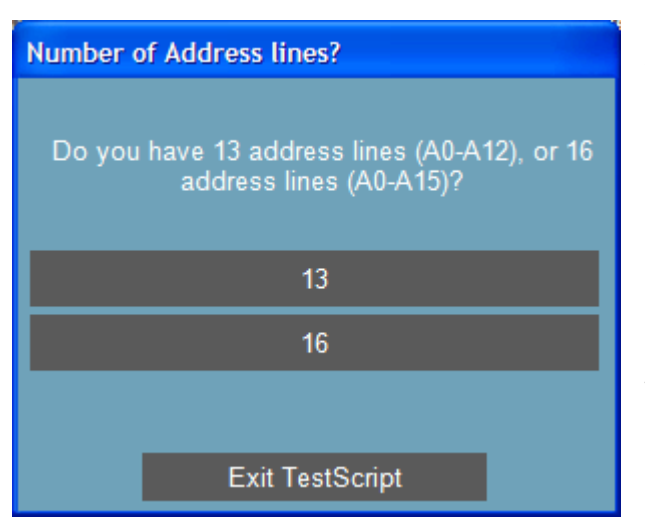

**Operator Action:** Click on the button that correctly indicates the number of address lines in the DUT.

Lines A0-A12 (or A0-A15 for 16 address lines), BA0-BA2, CS, RAS, CAS, WE, CKE, and ODT will be tested. The operator will be prompted to move the single-ended probe to the next line as needed. While the Individual Test Results dialog is up, the operator should not click on anything until all buttons are enabled. Once all buttons are enabled, use the Add Note button to note what signal was tested.

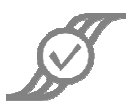

When these lines have been tested, the operator will see this dialog:

| Data bus width? |                         |  |  |
|-----------------|-------------------------|--|--|
| What            | is your data bus width? |  |  |
|                 | x4                      |  |  |
|                 | x8                      |  |  |
|                 | x16                     |  |  |
|                 |                         |  |  |
|                 | Exit TestScript         |  |  |

**Operator Action:** Click on the button that correctly indicates the data bus width for the DUT.

The tests that follow will differ only slightly, depending on the data bus width.

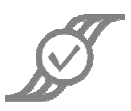

# 2.2 Single-Ended AC Tests, Data, Strobe, and Mask

The operator will see this dialog:

| Single-Ended AC Tests, Data, Strobe, and Ma                                                                                                    |  |  |  |  |
|----------------------------------------------------------------------------------------------------|--|--|--|--|
| Do you want to test the specs from Table 25 in<br>JESD 79-2E for AC overshoot/undershoot?<br>After each signal is tested, you will be prompted<br>to move the probe to the next signal. |  |  |  |  |
| Yes                                                                                                    |  |  |  |  |
| No                                                                                                    |  |  |  |  |
|                                                                                                    |  |  |  |  |
| Exit TestScript                                                                                                    |  |  |  |  |

**Operator Action:** Click on Yes to conduct the tests. If the operator clicks on No to skip the tests, skip to the Section 2.3, **Differential Input Tests**.

The operator will see this dialog:

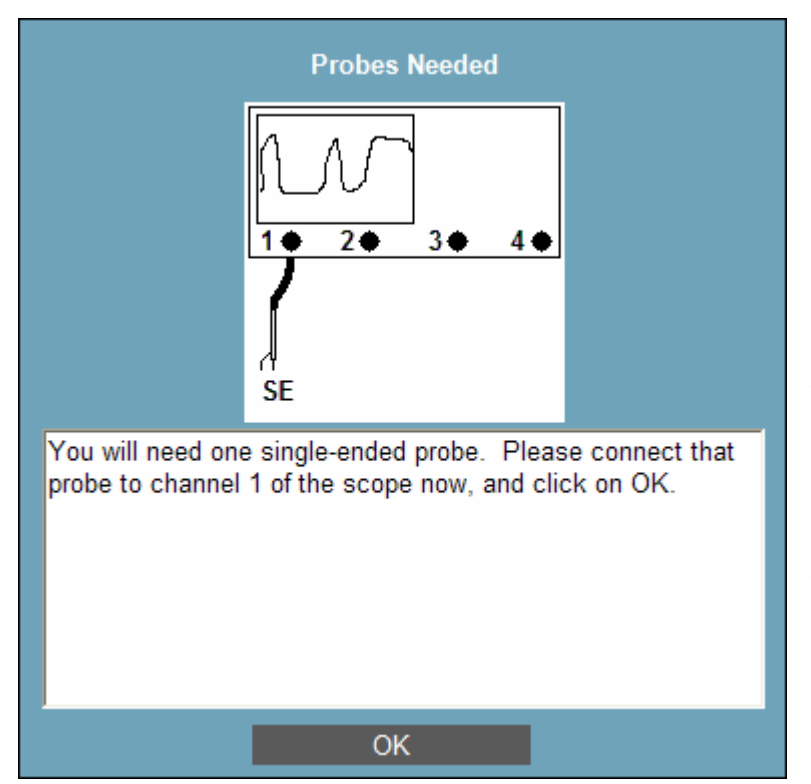

**Operator Action:** Connect a **singleended** probe to Channels 1. Probe **DQ0** with the probe attached Channel 1. Click on **OK**.

Lines DQ0-DQn (where n depends on the data bus width), DQS, DQS#, CK, CK#, and DM will be tested. If RDQS is enabled, RDQS and RDQS# will be tested instead of DQS and DQS#. The operator will be prompted to move the single-ended probe to the next line as needed. While the Individual Test Results dialog is up, the operator should not click on anything until all buttons are enabled. Once all buttons are enabled, use the Add Note button to note what signal was tested.

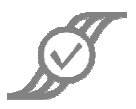

## 2.3 Differential Input Tests

The Compliance Test will now ask whether your DUT has a differential DQS, or RDQS, if RDQS is enabled.

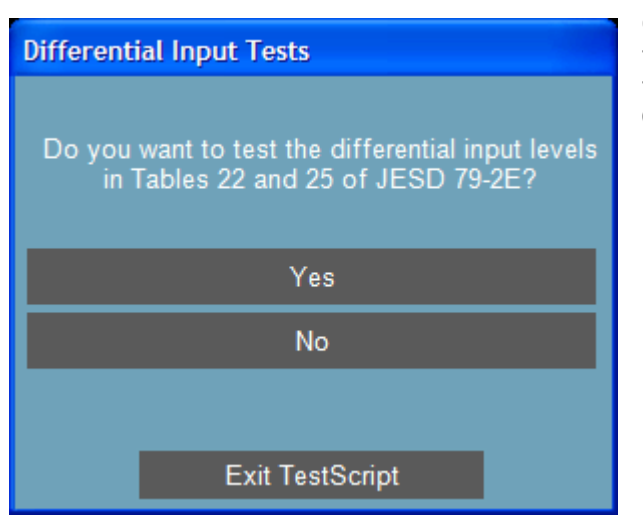

**Operator Action:** Click on **Yes** to conduct the tests. If the operator clicks on **No** to skip the tests, skip to the Section 2.4, **Differential Output**.

The operator will see this dialog:

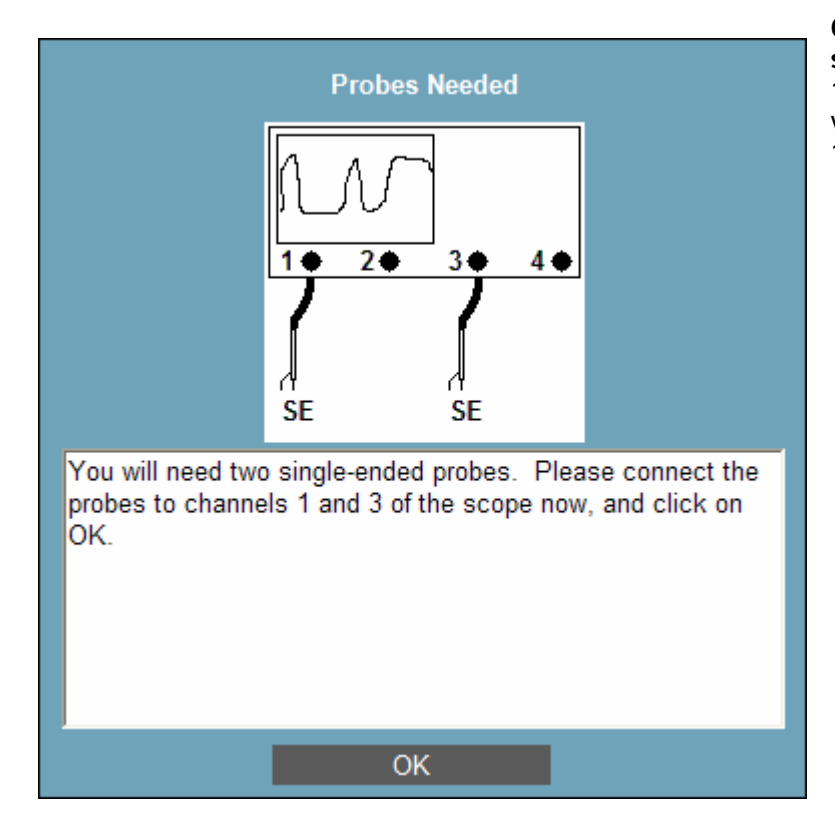

**Operator Action:** Connect two **single-ended** probes to Channels 1 and 3 of the scope. Probe **DQ0** with the probe attached channel 1. Click on **OK**.

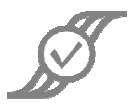

| Differential Data Strobe (DQS)?                                      |  |  |
|----------------------------------------------------------------------|--|--|
| Do you have a differential, or a single-ended,<br>Data Strobe (DQS)? |  |  |
| Differential                                                         |  |  |
| Single-Ended                                                         |  |  |
|                                                                      |  |  |
| Exit TestScript                                                      |  |  |

**Operator Action:** Click on the selection that describes your DUT.

## 2.3.1 If the operator clicks on Differential:

The operator will see this dialog:

| First Signal                                                                                                    |  |
|----------------------------------------------------------------------------------------------------|--|
| The first signal to be tested will be DQS/DQS#, or<br>RDQS/RDQS# if RDQS is enabled. Please probe that signal<br>on Channels 1 and 3 now using two single-ended probes, and<br>click on OK. |  |
| ОК                                                                                                    |  |

**Operator Action:** Probe **DQS/DQS#** with the two probes, or **RDQS/RDQS#** if **RDQS** is enabled.

After **DQS/DQS#** is tested, the operator will be prompted to probe **CK/CK#**.

## 2.3.2 If the operator clicks on Single-Ended:

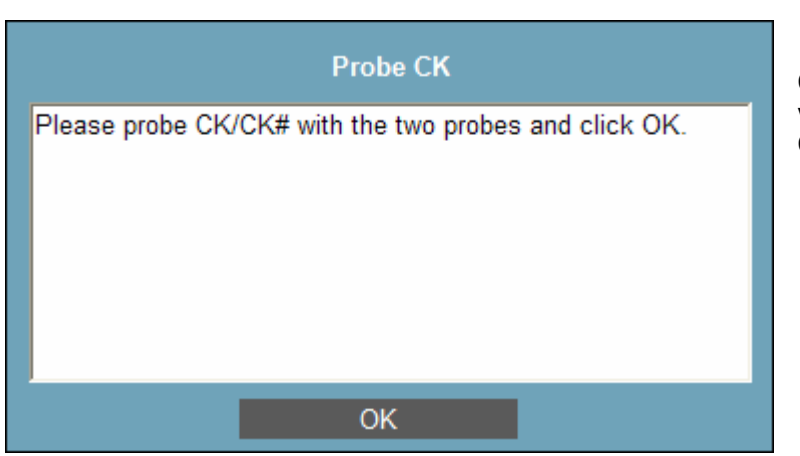

The operator will see this dialog:

**Operator Action:** Probe **CK/CK#** with the two probes, and click on **OK**.

## 2.4 Differential Output

After the **Differential Input** tests are complete, the operator will see:

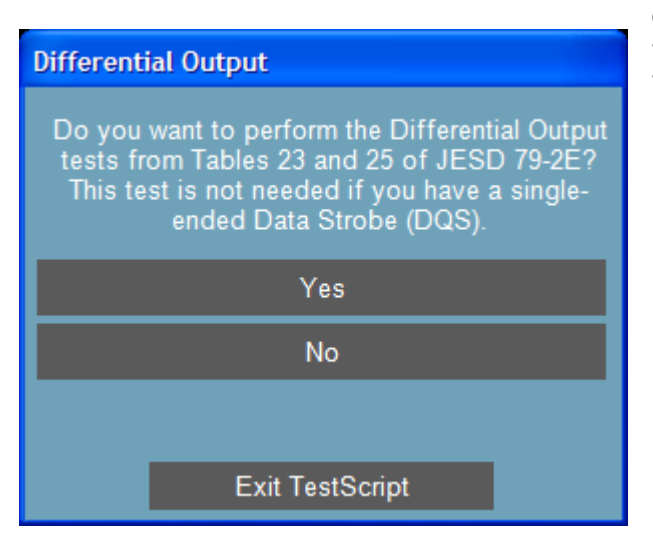

**Operator Action:** Click on **Yes** to conduct the tests. If the operator clicks on No to skip the tests, skip to the Section 2.5, **Data Timing**.

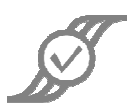

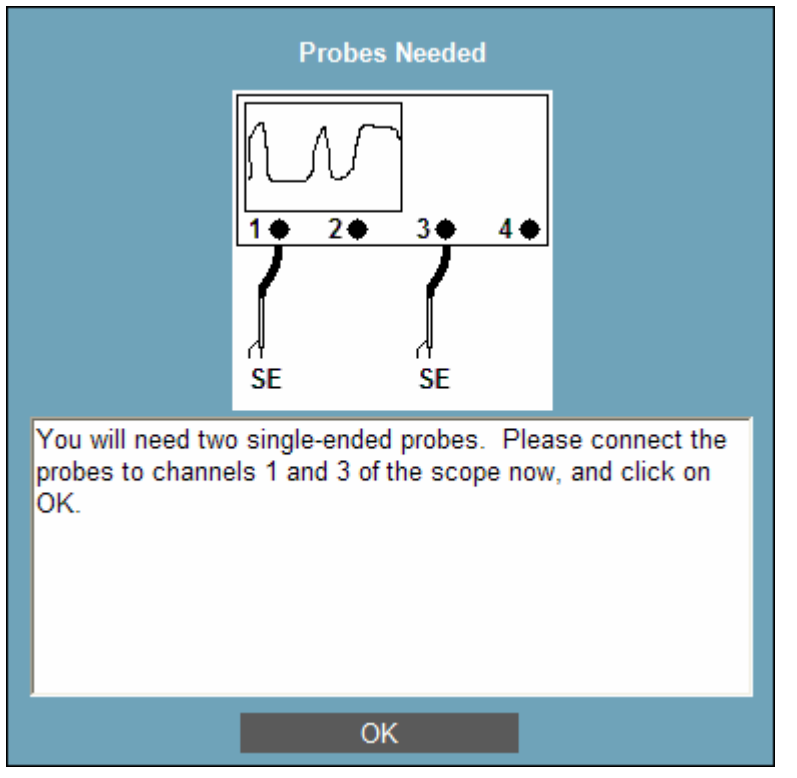

**Operator Action:** Connect two **single-ended** probes to Channels 1 and 3 of the scopes, and probe **DQS/DQS#** with them. Click on **OK**.

If the Data Bus Width is 16, LDQS/LDQS# will be tested first, then the operator will be prompted to move the probes to UDQS/UDQS#.

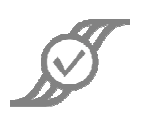

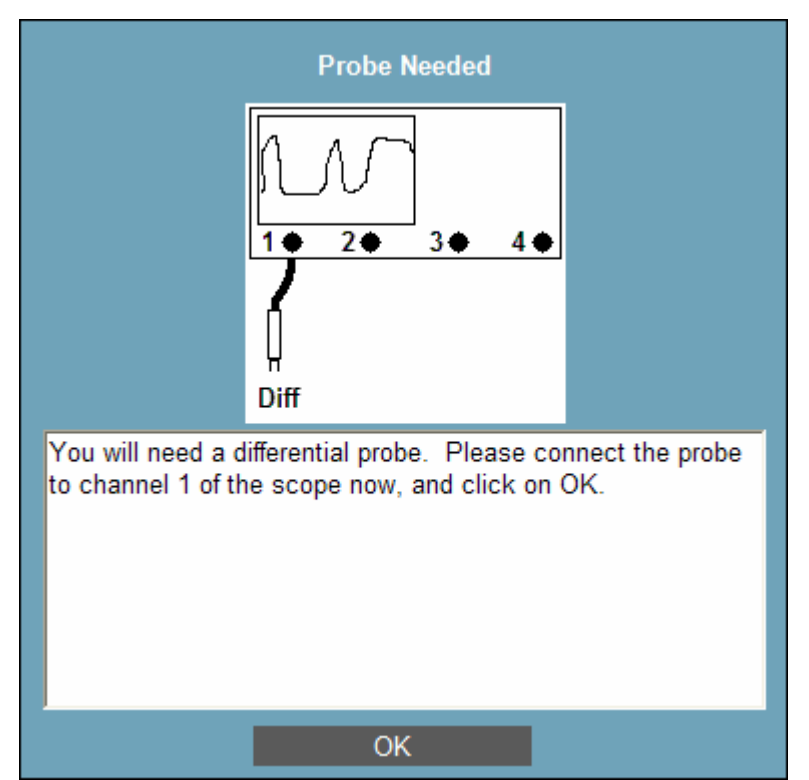

After the tests using the single-ended probes have completed, the operator will see:

**Operator Action:** Connect a **differential** probe to Channel 1 of the scope, and probe **DQS/DQS#** with it. Click on **OK**.

If the Data Bus Width is 16, LDQS/LDQS# will be tested first, then the operator will be prompted to move the probes to UDQS/UDQS#. The operator will be prompted to move the differential probe to the next line as needed. While the Individual Test Results dialog is up, the operator should not click on anything until all buttons are enabled. Once all buttons are enabled, use the Add Note button to note what signal was tested.

## 2.5 Data Timing

The operator will see this dialog:

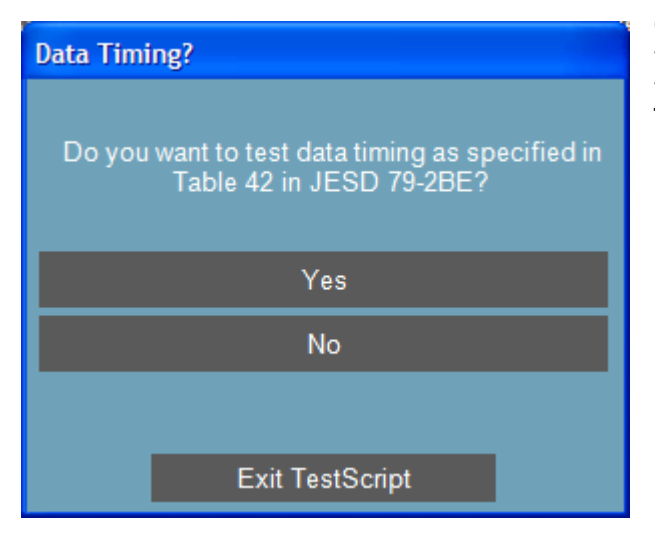

**Operator Action:** Click on **Yes** to conduct the tests. If the operator clicks on No to skip the tests, skip to the Section 2.6, **Data Strobe Timing**.

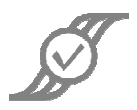

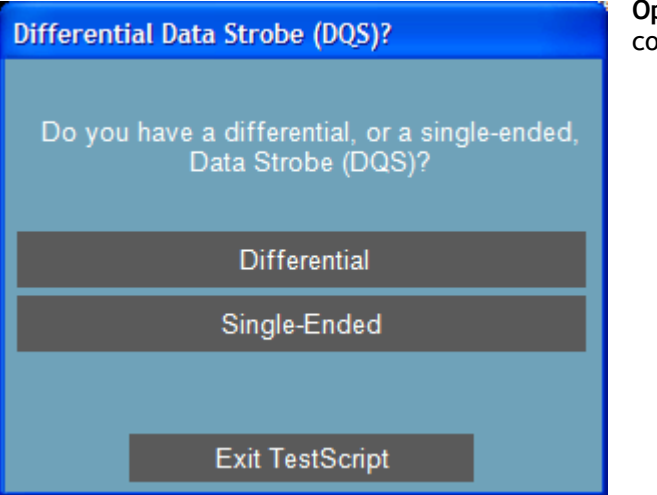

**Operator Action:** Click on the button that corresponds with the design of the DUT.

### 2.5.1 If the operator clicks on Differential:

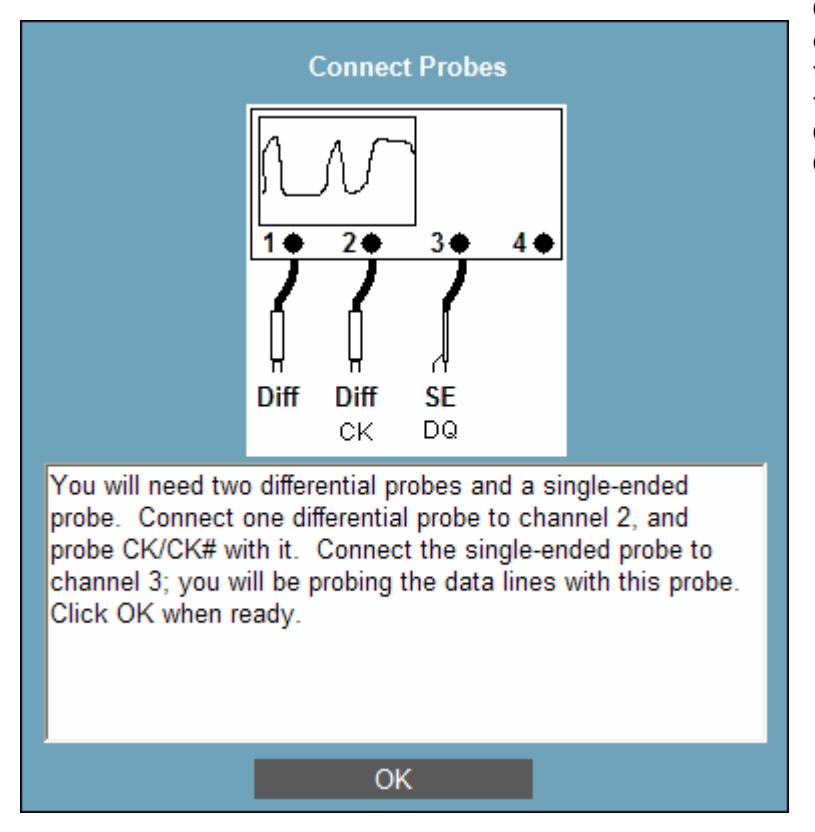

**Operator Action:** Connect a **differential** probe to Channel 2 of the scope, and probe **CK/CK#** with it. Connect a **single-ended** probe to Channel 3, and probe **DQ0** with it. Click on **OK**.

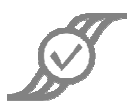

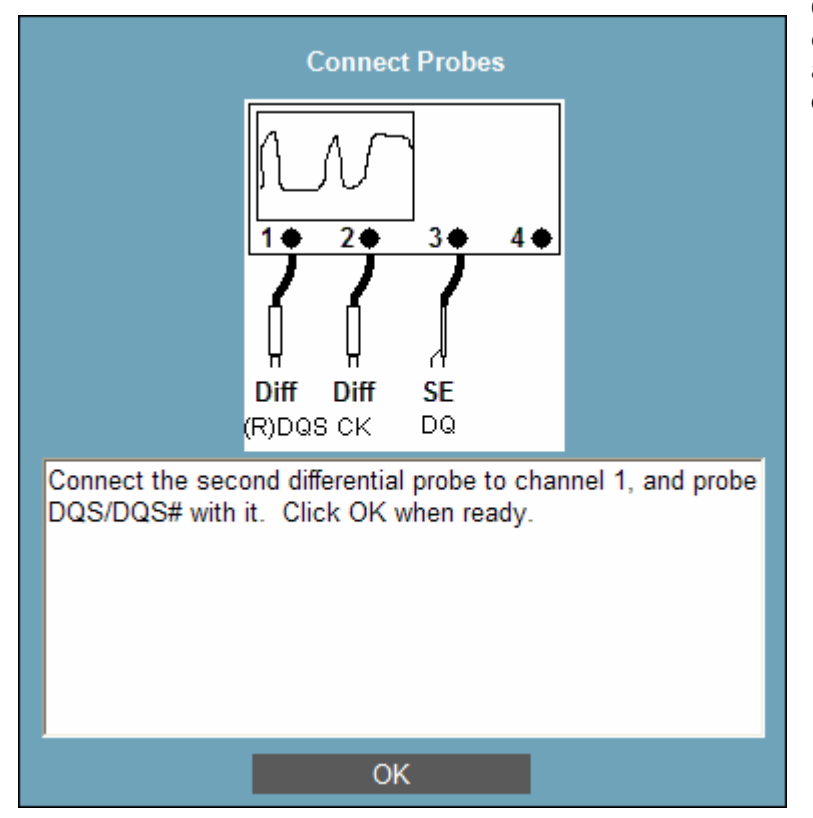

**Operator Action:** Connect a second **differential** probe to Channel 1, and probe **DQS/DQS#** with it. Click on **OK**.

As the test proceeds, the operator will be prompted to move the single-ended probe on Channel 3 to the other **DQ** lines. After the **DQ** lines have been tested, the operator will be prompted to move the single-ended probe on Channel 3 to the **DM** line. While the **Individual Test Results** dialog is up, the operator should not click on anything until all buttons are enabled. Once all buttons are enabled, use the **Add Note** button to note what signal was tested.

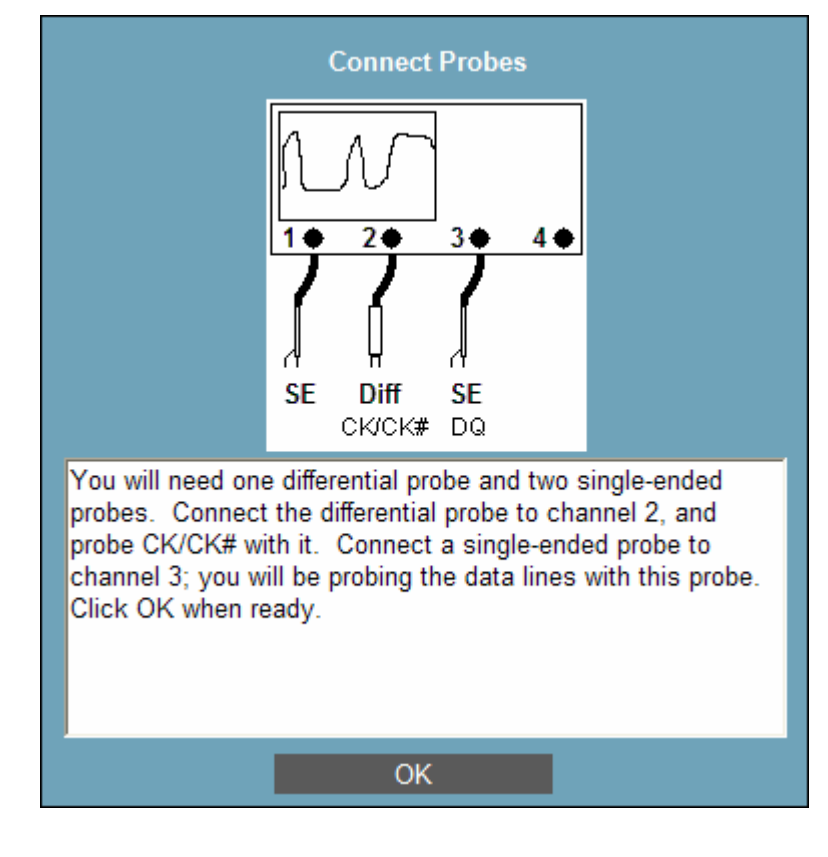

## 2.5.2 If the operator clicks on Single-Ended:

**Operator Action:** Attach a **singleended** probe to Channel 1, a **differential** probe to Channel 2, and another **single-ended** probe to Channel 3. Probe **CK/CK#** with the differential probe. Probe **DQ0** with the probe on Channel 3.

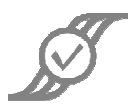

#### The operator will see:

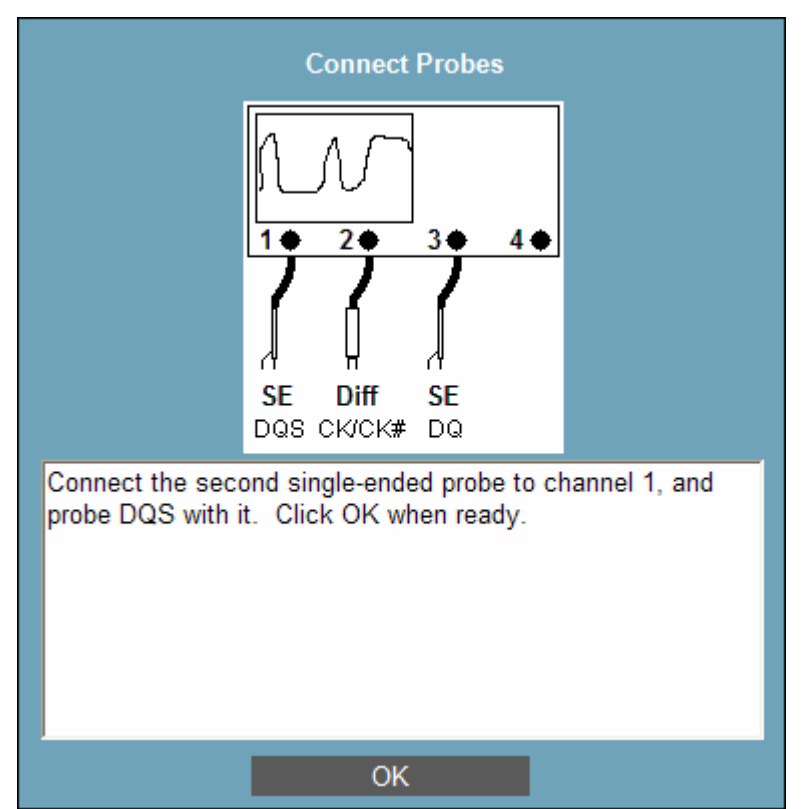

**Operator Action:** Probe **DQS** with the probe on Channel 1, and click on **OK**.

As the test proceeds, the operator will be prompted to move the single-ended probe on Channel 3 to the other **DQ** lines. After the **DQ** lines have been tested, the operator will be prompted to move the **single-ended** probe on Channel 3 to the **DM** line.

If the Data Bus Width is 16, LDQS/LDQS# will be used for DQO-DQ7; the probe on Channel 1 should be moved to UDQS for DQ8-DQ15.

The operator will be prompted to move the single-ended probe to the next line as needed. While the **Individual Test Results** dialog is up, the operator should not click on anything until all buttons are enabled. Once all buttons are enabled, use the **Add Note** button to note what signal was tested.

## 2.6 Data Strobe Timing

The operator will see this dialog:

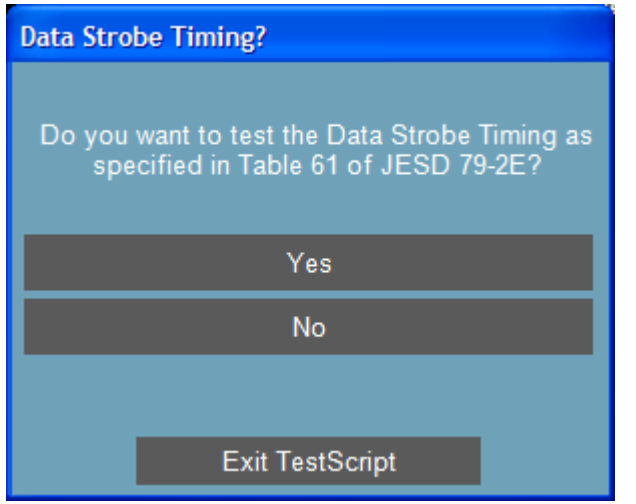

Click on Yes to conduct the tests. If the operator clicks on No to skip the tests, skip to the Section 2.7, Clock Tests.

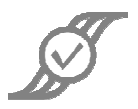

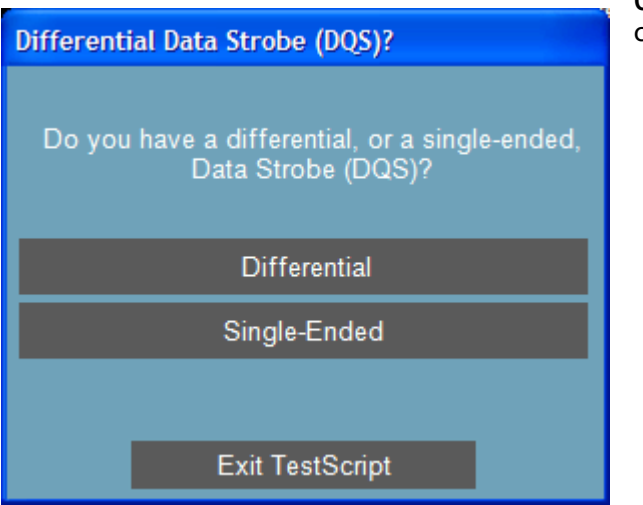

**Operator Action:** Click on the button that corresponds with the design of the DUT.

## 2.6.1 If the operator clicks on Differential:

Operator Action: Connect a differential probe to Channel 1 of the scope, connect a differential

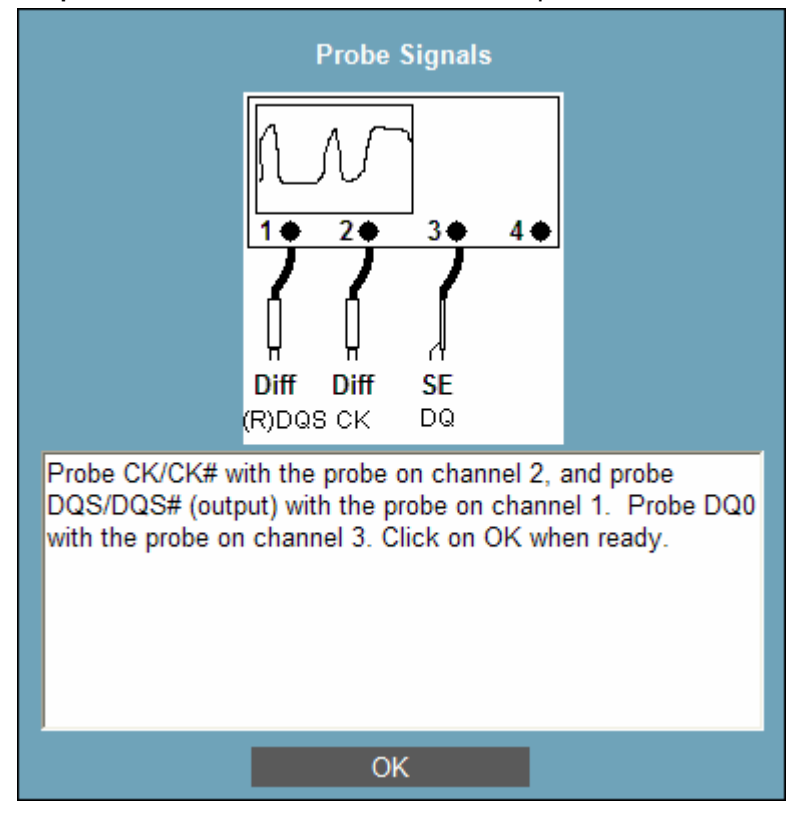

probe to Channel 2 of the scope, and connect a **single-ended** probe to channel 3 of the scope. Probe **DQS/DQS#** with the probe on Channel 1. Probe **CK/CK#** with the probe on Channel 2. Probe **DQ0** with the probe on Channel 3. Click on **OK**.

If the Data Bus Width is 16, LDQS/LDQS# will be tested first, then the operator will be prompted to move the probe on Channel 1 to UDQS/UDQS#.

After the output signal is tested, the operator will be prompted to move the probe on Channel 1 to **DQS** (input) or **RDQS** (input).

If the Data Bus Width is 16, LDQS/LDQS# will be tested first, then the operator will be prompted to move the probe on Channel 1 to UDQS/UDQS#.

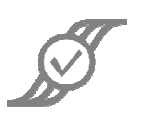

### 2.6.2 If the operator clicks on Single-Ended:

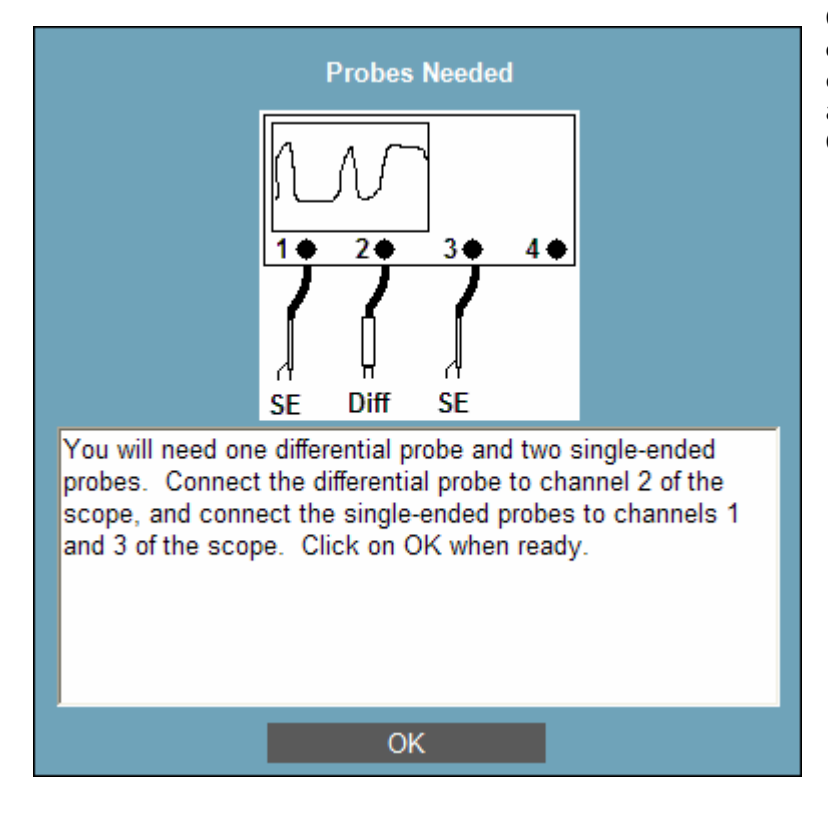

**Operator Action:** Connect a **singleended** probe to Channel 1, a **differential** probe to Channel 2, and another **single-ended** probe to Channel 3. Click on **OK**.

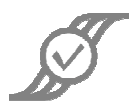

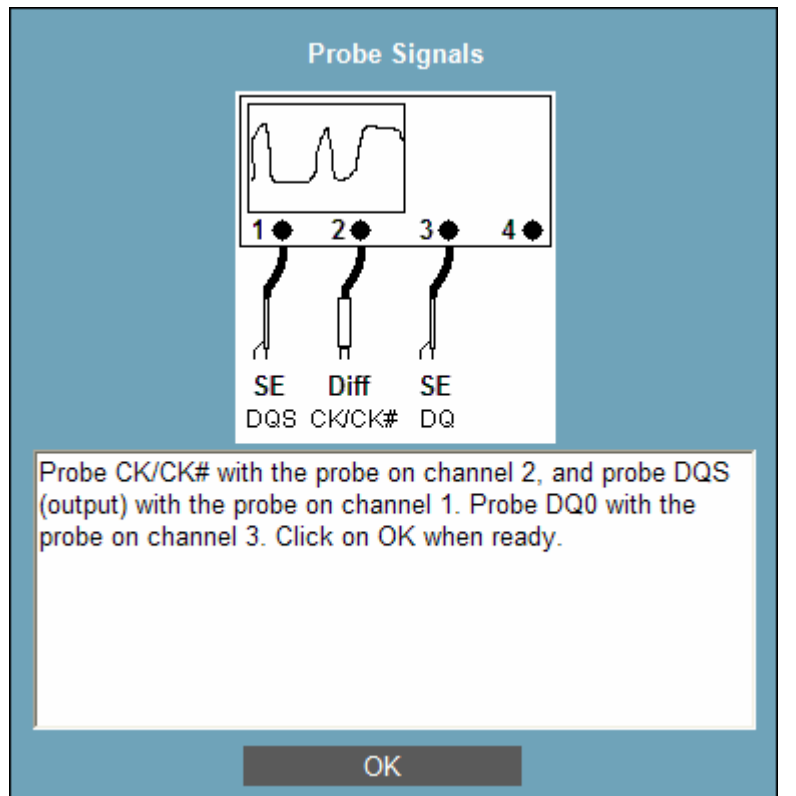

**Operator Action:** Probe **CK/CK#** with the probe attached to Channel 2, probe **DQ0** with the probe attached to Channel 3, and probe **DQS** (or **RDQS**) output with the probe attached to Channel 1. Click on **OK**.

*If the Data Bus Width is 16*, **LDQS** will be tested first, then the operator will be prompted to move the probe on Channel 1 to **UDQS** 

After the output signal is tested, the operator will be prompted to move the probe on Channel 1 to DQS (input) or RDQS (input).

*If the Data Bus Width is 16*, **LDQS** will be tested first, then the operator will be prompted to move the probe on Channel 1 to **UDQS**.

## 2.7 Clock Tests

The operator will see this dialog box:

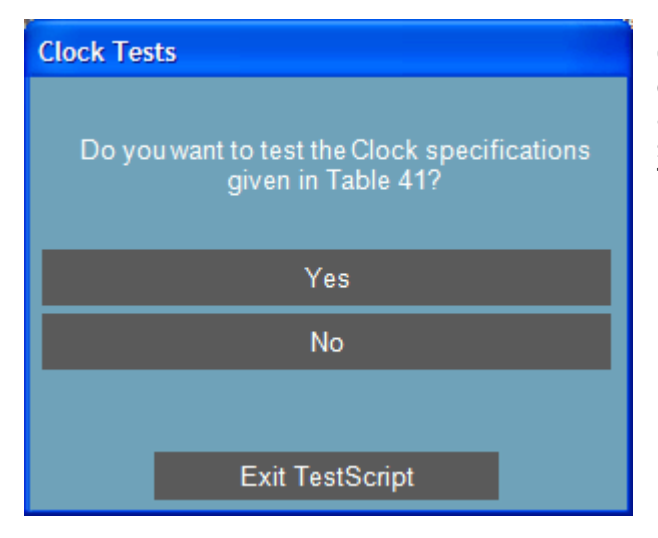

**Operator Action:** Click **Yes** to perform the test, or **No** to skip the test. This document will assume that the operator clicks **Yes**. Otherwise, skip to Section 2.2, **Command and Address Timing.** 

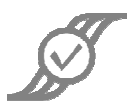

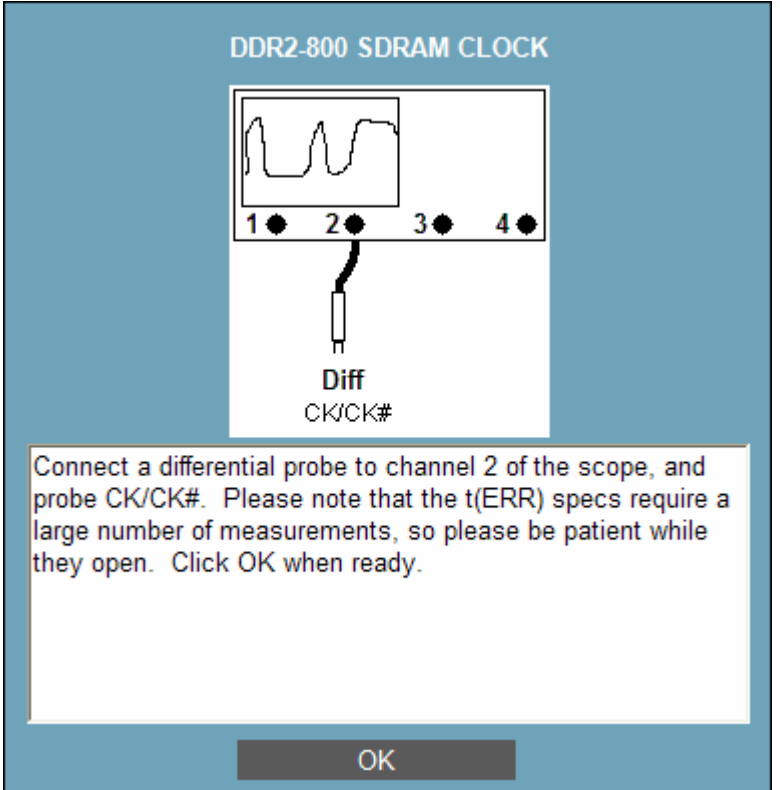

**Operator Action:** Connect a **differential** probe to Channel 2 of the scope. Probe **CK/CK#** with the **differential** probe. Click **OK**.

M1 will perform a series of acquisitions. While the acquisitions are being made, the **Individual Test Results** dialog will be displayed; see **Appendix A** for a description of the dialog. The operator should not click on anything until all buttons are enabled. Once all buttons are enabled, click on **Close and Continue**.

## 2.8 Command and Address Timing

This dialog will appear:

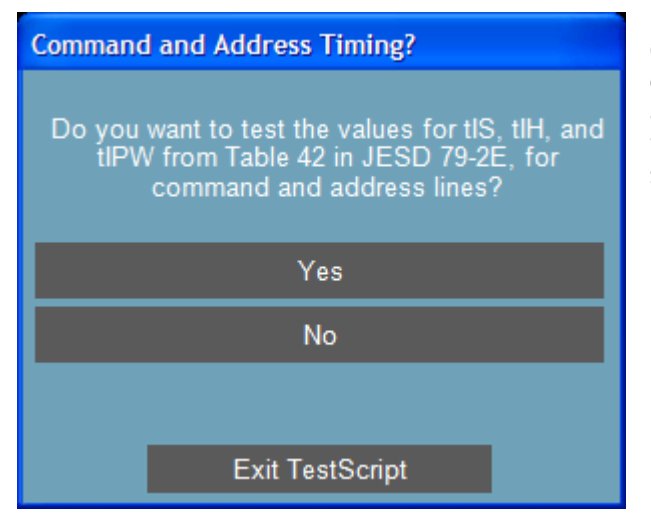

**Operator Action:** Click **Yes** to perform the test, or **No** to skip the test. This document will assume that the operator clicks **Yes**. Otherwise, testing is complete, and the test results summary will be shown.

© 2010 Amherst Systems Associates, Inc.

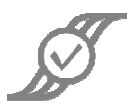

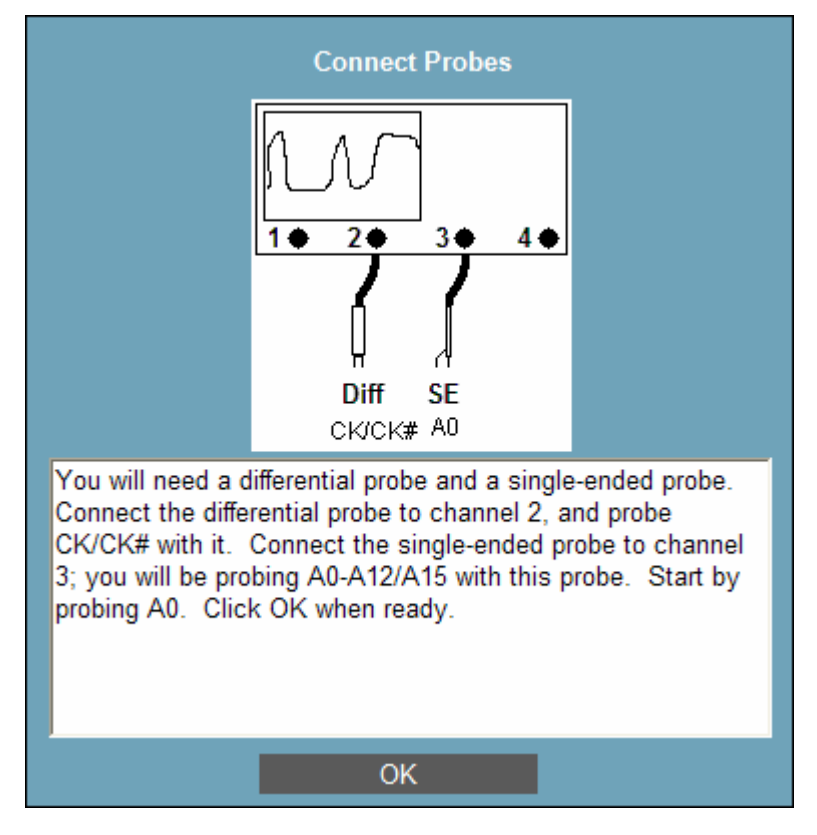

**Operator Action:** Connect a **differential** probe to Channel 2 of the scope. Probe **CK/CK#** with the differential probe. Connect a **single-ended** probe to Channel 3 of the scope. Probe **A0** with the single-ended probe. Click **OK**.

#### The operator will see this dialog:

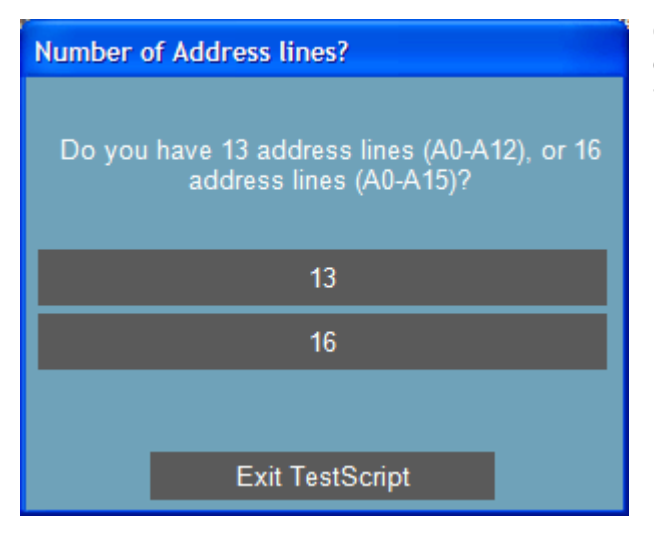

**Operator Action:** Click on the button that correctly indicates the number of address lines in the DUT.

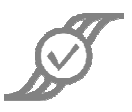

Testing will continue, with prompting to move the single-ended probe to the next address line. Each time the **Individual Test Results** dialog appears, the operator should enter a note to indicate which address line was tested. When the last address line has been probed (either **A12** or **A15**, depending on the number of address lines), the operator will be prompted to move the probe to the "next" address line; this dialog should be ignored, as it will be followed by the next dialog:

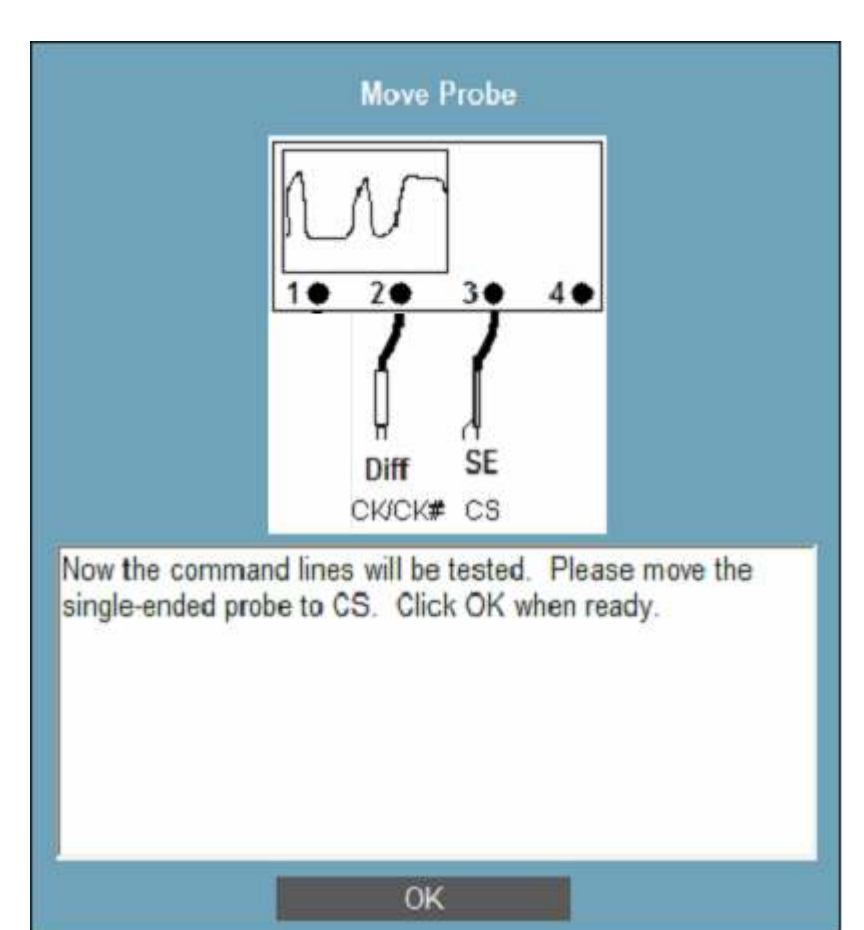

**Operator Action:** Move the single-ended probe on Channel 3 to CS. Leave the **differential** probe on Channel 2 connected to **CK/CK#.** Click on OK.

M1 will perform a series of acquisitions. While the acquisitions are being made, the Individual Test Results dialog will be displayed; see Appendix A for a description of the dialog. The signals being tested will be CS, RAS, CAS, WE, BAO, BA1, and BA2. The operator will be prompted to move the single-ended probe to the next line as needed. While the Individual Test Results dialog is up, the operator should not click on anything until all buttons are enabled. Once all buttons are enabled. use the Add Note button to note what signal was tested.

This dialog may not appear for all data speeds.

S

## **3 Selected Tests**

The operator will see this dialog:

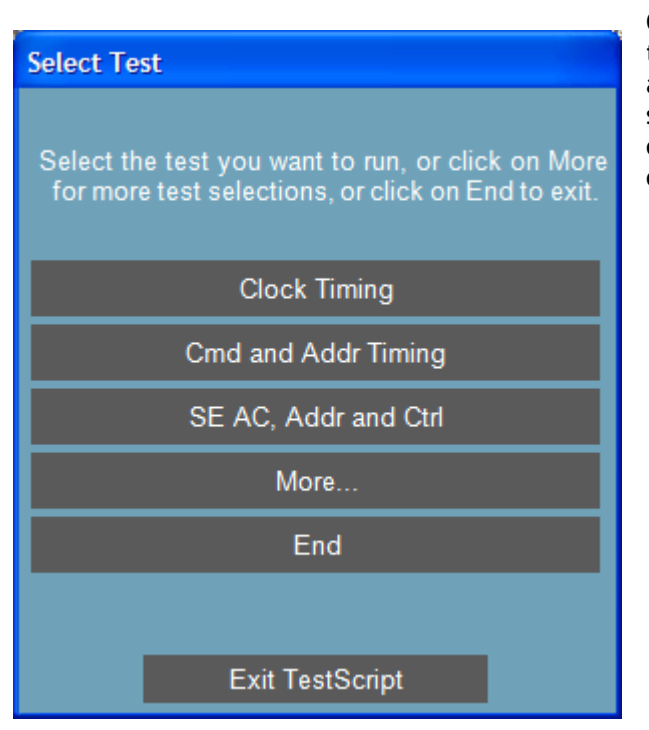

**Operator Action:** If the desired test is shown on this dialog, the operator should click on the test and see the instructions in the appropriate section above; it may help to refer to the Table of Contents. If the desired test is not shown, the operator should click on **More**...

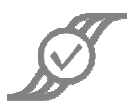

#### Clicking on More... will display this dialog:

| Select Test                                                                                                    |                      |  |  |  |
|----------------------------------------------------------------------------------------------------|----------------------|--|--|--|
| Select the test you want to run, or click on End<br>to exit. The Diff Output tests are not needed if<br>you have a single-ended Data Strobe. |                      |  |  |  |
|                                                                                                    | SE AC, Data and Mask |  |  |  |
| Diff Input                                                                                                    |                      |  |  |  |
| Diff Output                                                                                                    |                      |  |  |  |
| Data Timing                                                                                                    |                      |  |  |  |
| Data Strobe Timing                                                                                                    |                      |  |  |  |
| End                                                                                                    |                      |  |  |  |
|                                                                                                    |                      |  |  |  |
|                                                                                                    | Exit TestScript      |  |  |  |

**Operator Action:** If the desired test is shown on this dialog, the operator should click on the test and see the instructions in the appropriate section above; it may help to refer to the Table of Contents. The operator should click on **End** to exit the Compliance Test.

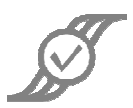

## 4 Testing Complete

| Summary of Results for: Sample test                                                                                                    |                                                     |                    |                |                       |
|----------------------------------------------------------------------------------------------------|-----------------------------------------------------|--------------------|----------------|-----------------------|
| Summary of Results for: Sample test                                                                                                    |                                                     |                    |                |                       |
|                                                                                                    | Worst case M                                        | argin              |                |                       |
|                                                                                                    | Condition                                           |                    |                |                       |
| Final results: 3 of                                                                                                    | 6 tests failed.                                     |                    |                | <u>^</u>              |
| M1 Oscilloscope Tools v6.05.2, AT DSO81204A, SN SLABIF201<br>4 GSa/s for 10 Kpts @ off/200/200/off mV/div, 5/27/2010 2:48:12 PM<br>Thresholds: Ch. 2/3(0%/diff/0%) |                                                     |                    |                |                       |
| This is an indivi                                                                                                    | dual test                                           |                    |                |                       |
| Passed                                                                                                    | <b>(459.745ps)</b><br>Analysis1_SB2.Max > 500p      | 8%<br>s            |                |                       |
| Passed                                                                                                    | <b>(670.944mV)</b><br>Analysis4_SB0.Max > 920m      | 27%<br>iV          |                |                       |
| Failed                                                                                                    | <mark>(1.574ns)</mark><br>Analysis1_SB2.Peak > 1.2n | - <b>31%</b><br>Is |                |                       |
| This is a second test                                                                                                    |                                                     |                    |                |                       |
| Failed                                                                                                    | (520.68ps)                                          | -4%                |                | <b>~</b>              |
| Add Note                                                                                                    |                                                     | Print<br>Report    | Save<br>Report | Close and<br>Continue |

When testing is complete, a summary of all tests run will be presented in a dialog. At this time the operator should use **Add Note** to add any notes regarding any unexpected events during the test, and click on **Save Report** to save the results of the testing in an appropriate place and format.

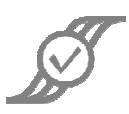

## Appendix A – Individual Test Results Dialog

The **Individual Test Results** dialog appears while acquisitions are being taken to perform a test. Some of the buttons on the bottom will be disabled while testing is being done; when they are all enabled, the test has completed. The operator should not take any action if any of the buttons on the bottom are disabled.

The main text display shows a summary line telling the overall results, as well as information about the scope being used, the acquisition settings of the scope, and the time the acquisitions started. The remainder of the main text display tells the status of each condition being tested (**PASS** or **FAIL**).

The Add Note button brings up a dialog that will let the operator enter a note about the test. It is recommended that the operator add a note for each signal that is tested, so that failure or success may be associated with the correct signal for later analysis. For instance, if lines DQ0-DQ15 are being tested, the text "DQ0", "DQ1", etc. would be entered as each data line was tested. These notes will automatically be stored with the test results for the final report; it is not necessary to save each individual test result separately.

Individual Test Results Failed Tests Data Timing, x4 tDS(base) min tDH(base) min tLZ(DQ) max Results: 3 of 9 tests failed. M1 Oscilloscope Tools v6.05.2, 0x000-20C74 Show View 20 GSa/s for 1.025 Mpts, 5/27/2009 1:25:35 PM Thresholds: Ch. 1(10%/50%/90%) Ch. 2(10%/50%/90%) Ch. 3(10%/50%/90%) Compliance Breakout Demo Number of Events >100000: NO (4982 out of 100000) -100% FAIL tDS(base) min (0fs) DataTiming.Mean < 50ps condition is a simp comparison with a FAIL tDH(base) min (0fs) -100% constant. Use Shift+Click or Ctrl+Click to select multiple items. DataTiming.Min < 125ps tDQSQ PASS (88.302ps) 55% DQSQ.tDQSQ(max) > 200ps tAC,min PASS (0fs) 100% tAC. < -400ps v PASS tAC,max 100% (Ofs) Close and Print Save Save Add Note Acquisition Report Continue Report

If none of the tests failed, the right-hand portion of the dialog ("Failed Tests") will not be visible.

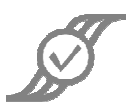

## Appendix B – Parameters Tested

This appendix lists the parameters tested by this Compliance Test, in which section the parameter is tested, and which signal lines are tested. Section numbers refer to section numbers in this document.

| Parameter                        | Tested in Section                                    | Signals Tested                                             |
|----------------------------------|------------------------------------------------------|------------------------------------------------------------|
| Max overshoot area<br>above VDD  | 2.1 Single-Ended AC Input Tests, Address and Control | A*, BAO-BA2, CS, RAS,<br>WE, CKE, ODT                      |
| Max undershoot area<br>below VSS | 2.1 Single-Ended AC Input Tests, Address and Control | A*, BAO-BA2, CS, RAS,<br>WE, CKE, ODT                      |
| Overshoot area                   | 2.2 Single-Ended AC Tests, Data, Strobe,<br>and Mask | DQ, DQS, DQS#, LDQS,<br>LDQS#, UDQS, UDQS#,<br>CK, CK#, DM |
| Overshoot area                   | 2.3 Differential Input Tests                         | DQS/DQS#,<br>LDQS/LDQS#,<br>UDQS/UDQS#, CK/CK#             |
| Overshoot area max               | 2.4 Differential Output                              | DQS/DQS#,<br>LDQS/LDQS#,<br>UDQS/UDQS#                     |
| Overshoot Peak max               | 2.3 Differential Input Tests                         | DQS/DQS#,<br>LDQS/LDQS#,<br>UDQS/UDQS#, CK/CK#             |
| Overshoot Peak max               | 2.4 Differential Output                              | DQS/DQS#,<br>LDQS/LDQS#,<br>UDQS/UDQS#                     |
| SLEW min (fall time)             | 2.1 Single-Ended AC Input Tests, Address and Control | A*, BAO-BA2, CS, RAS,<br>WE, CKE, ODT                      |
| SLEW min (rise time)             | 2.1 Single-Ended AC Input Tests, Address and Control | A*, BAO-BA2, CS, RAS,<br>WE, CKE, ODT                      |
| tAC min, max                     | 2.5 Data Timing                                      | DQ                                                         |
| tCH (avg)                        | 2.7 Clock Tests                                      | CK/CK#                                                     |
| tCK (avg)                        | 2.7 Clock Tests                                      | CK/CK#                                                     |
| tCL (avg)                        | 2.7 Clock Tests                                      | CK/CK#                                                     |
| tDH (base) min                   | 2.5 Data Timing                                      | DQ                                                         |
| tDIPW                            | 2.5 Data Timing                                      | DQ, DM                                                     |
| tDQSCK min, max                  | 2.6 Data Strobe Timing                               | DQS/DQS#, LDQS/LDQS#,<br>UDQS/UDQS# (output)               |
| tDQSH min                        | 2.6 Data Strobe Timing                               | DQS/DQS#, LDQS/LDQS#,<br>UDQS/UDQS# (input)                |
| tDQSL min                        | 2.6 Data Strobe Timing                               | DQS/DQS#, LDQS/LDQS#,<br>UDQS/UDQS# (input)                |

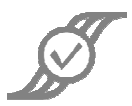

| Parameter               | Tested in Section              | Signals Tested                                         |
|-------------------------|--------------------------------|--------------------------------------------------------|
| tDQSQ                   | 2.5 Data Timing                | DQ                                                     |
| tDQSS min, max          | 2.6 Data Strobe Timing         | DQS/DQS#, LDQS/LDQS#,<br>UDQS/UDQS# (input)            |
| tDS (base) min          | 2.5 Data Timing                | DQ                                                     |
| tDSH                    | 2.6 Data Strobe Timing         | DQS/DQS#, LDQS/LDQS#,<br>UDQS/UDQS#<br>(input, output) |
| tDSS                    | 2.6 Data Strobe Timing         | DQS/DQS#, LDQS/LDQS#,<br>UDQS/UDQS#<br>(input, output) |
| tERR (Nper), N = 2 - 50 | 2.7 Clock Tests                | CK/CK#                                                 |
| tlH (base) min          | 2.8 Command and Address Timing | A*, CS, RAS, CAS, WE,<br>BA0, BA1, BA2                 |
| tIPW min                | 2.8 Command and Address Timing | A*, CS, RAS, CAS, WE,<br>BA0, BA1, BA2                 |
| tIS (base) min          | 2.8 Command and Address Timing | A*, CS, RAS, CAS, WE,<br>BA0, BA1, BA2                 |
| tJIT (cc) min, max      | 2.7 Clock Tests                | CK/CK#                                                 |
| tJIT (duty) min, max    | 2.7 Clock Tests                | CK/CK#                                                 |
| tJIT (per) min. max     | 2.7 Clock Tests                | CK/CK#                                                 |
| tLZ(DQ) min, max        | 2.5 Data Timing                | DQ                                                     |
| tLZ(DQS) min, max       | 2.6 Data Strobe Timing         | DQS/DQS#, LDQS/LDQS#,<br>UDQS/UDQS#<br>(input, output) |
| tQH min                 | 2.5 Data Timing                | DQ                                                     |
| tRPRE min. max          | 2.6 Data Strobe Timing         | DQS/DQS#, LDQS/LDQS#,<br>UDQS/UDQS#<br>(input, output) |
| tRPST min, max          | 2.6 Data Strobe Timing         | DQS/DQS#, LDQS/LDQS#,<br>UDQS/UDQS#<br>(input, output) |
| tWPRE min               | 2.6 Data Strobe Timing         | DQS/DQS#, LDQS/LDQS#,<br>UDQS/UDQS#<br>(input, output) |
| tWPST min, max          | 2.6 Data Strobe Timing         | DQS/DQS#, LDQS/LDQS#,<br>UDQS/UDQS#<br>(input, output) |

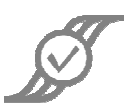

| Parameter           | Tested in Section                                    | Signals Tested                                             |
|---------------------|------------------------------------------------------|------------------------------------------------------------|
| Undershoot area     | 2.2 Single-Ended AC Tests, Data, Strobe,<br>and Mask | DQ, DQS, DQS#, LDQS,<br>LDQS#, UDQS, UDQS#,<br>CK, CK#, DM |
| Undershoot area     | 2.3 Differential Input Tests                         | DQS/DQS#, LDQS/LDQS#,<br>UDQS/UDQS#, CK/CK#                |
| Undershoot area max | 2.4 Differential Output                              | DQS/DQS#, LDQS/LDQS#,<br>UDQS/UDQS#                        |
| Undershoot Peak min | 2.3 Differential Input Tests                         | DQS/DQS#,<br>LDQS/LDQS#,<br>UDQS/UDQS#, CK/CK#             |
| Undershoot Peak min | 2.4 Differential Output                              | DQS/DQS#,<br>LDQS/LDQS#,<br>UDQS/UDQS#                     |
| VID (ac) min, max   | 2.3 Differential Input Tests                         | DQS/DQS#,<br>LDQS/LDQS#,<br>UDQS/UDQS#, CK/CK#             |
| VIH(ac) min, max    | 2.1 Single-Ended AC Input Tests, Address and Control | A*, BAO-BA2, CS, RAS,<br>WE, CKE, ODT                      |
| VIL(ac) min, max    | 2.1 Single-Ended AC Input Tests, Address and Control | A*, BAO-BA2, CS, RAS,<br>WE, CKE, ODT                      |
| VIX (ac) min, max   | 2.3 Differential Input Tests                         | DQS/DQS#,<br>LDQS/LDQS#,<br>UDQS/UDQS#, CK/CK#             |
| Vmax(overshoot)     | 2.2 Single-Ended AC Tests, Data, Strobe,<br>and Mask | DQ, DQS, DQS#, LDQS,<br>LDQS#, UDQS, UDQS#,<br>CK, CK#, DM |
| Vmin(undershoot)    | 2.2 Single-Ended AC Tests, Data, Strobe,<br>and Mask | DQ, DQS, DQS#, LDQS,<br>LDQS#, UDQS, UDQS#,<br>CK, CK#, DM |
| VOX (ac) min, max   | 2.4 Differential Output                              | DQS/DQS#,<br>LDQS/LDQS#,<br>UDQS/UDQS#                     |
| VSWING(MAX)         | 2.1 Single-Ended AC Input Tests, Address and Control | A*, BAO-BA2, CS, RAS,<br>WE, CKE, ODT                      |